# 김영일 교육컨설팅 **합격 예측 가이드 BOOK**

http://www.01consulting.co.kr/

## 김영일 교육컨설팅 사업부 Kim01 education consulting

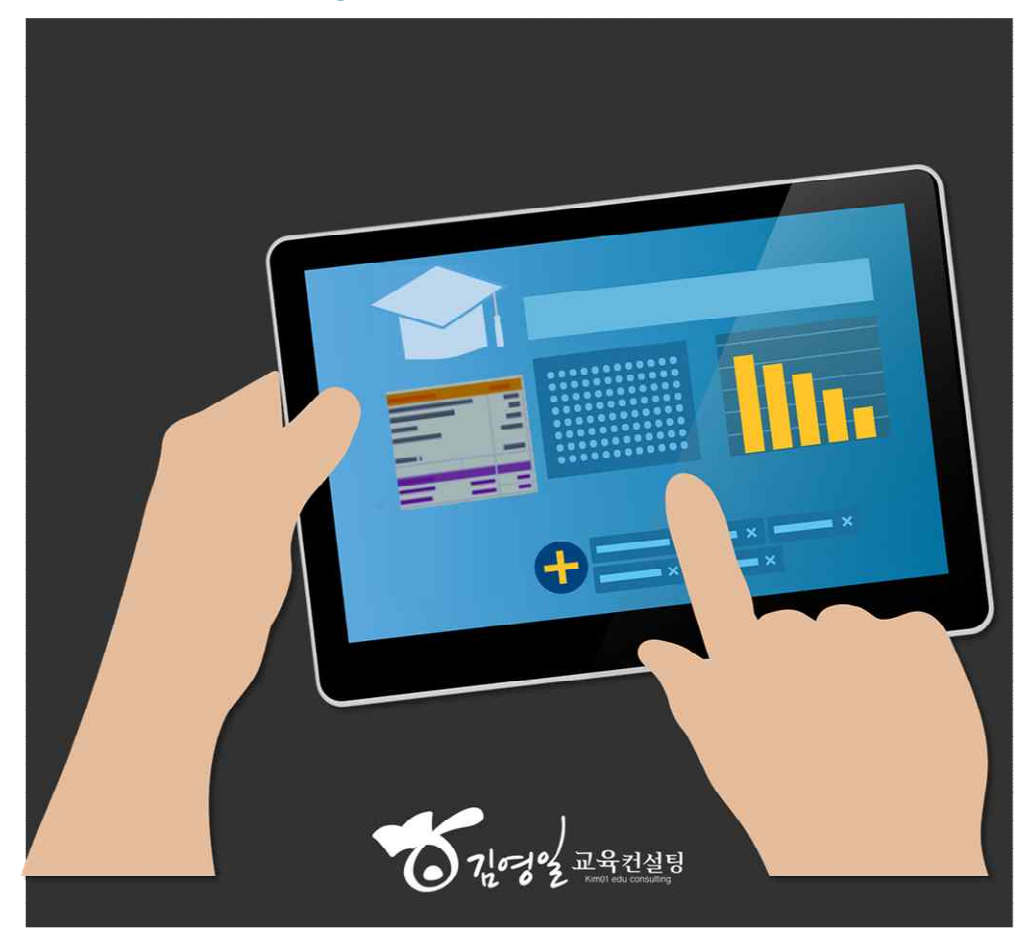

# 「10302 正母之益易 0 0 **INDEX** I. 계정관리/성적입력/성적분석 Ⅱ. 합격예측 Ⅲ. 추가정보 및 분석 학교·학원 사용자 개인(학생)사용자 엑셀 활용작업 나이스 활용 전화문의 다운로드가능 안내표지판 확인 사항 추출 가능 (\*0~ 홈페이지 버튼 1 상단 메뉴 $(\mathbf{E})$ 출력 가능 그래프 표기 좌측 목록 작성·입력 필요 입력 버튼

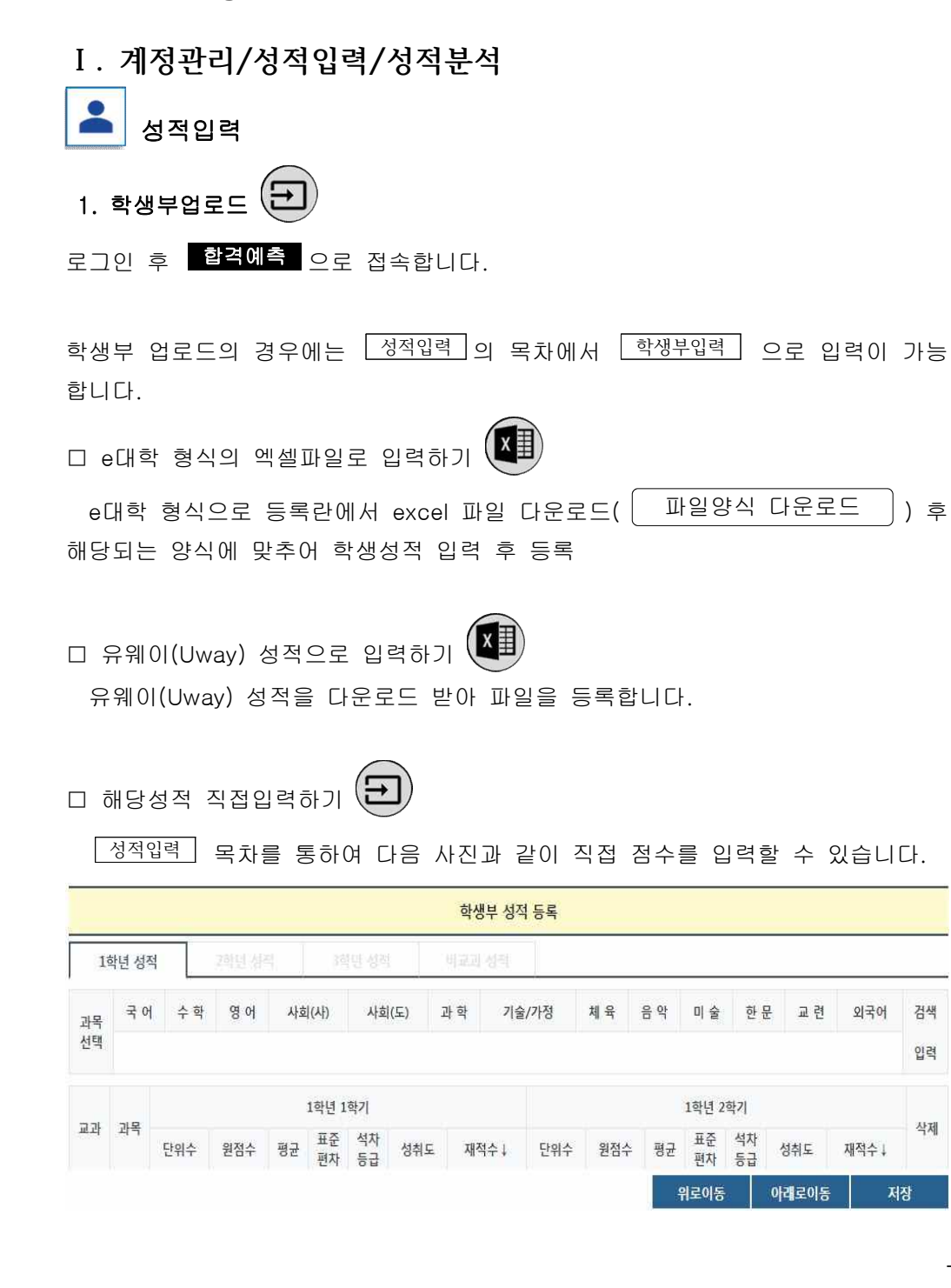

(₽ 2. 모의고사/수능 업로드

모의고사/수능 업로드의 경우에는 성적입력 의 목차에서 모의수능입력 으루

입력이 가능합니다.

성적입력은 모의고사성적 수능성적이 모두 가능합니다.

모의고사 및 수능 시험날짜는 우측상단에 있는 날짜로 변경할 수 있습니다.

모의고사 및 수능점수는 입력할 때 모의고사와 수능은 가채점과 실채점 2가지의 기간으로 설정되어 있습니다.

해당 시험을 치르고 난 뒤 '시험날짜(가)'라고 되어 있는 경우에는 가채점 입력기 간입니다. 실채점의 입력기간은 '시험날짜'로 표기 되어있습니다.

| 구분   | 가채점               | 실채점            |
|------|-------------------|----------------|
| 기간   | 가채점입력기간           | 실채점입력기간        |
| 표기형식 | 시험날짜(가)           | 시험날짜           |
| 입력일자 | 시험 이후 2~3일        | 성적표발표 후 2~3일   |
| 입력점수 | 원점수 입력            | 표준점수 입력        |
| 예시   | (고3)2019-03-04(가) | (고3)2019-03-04 |

성적을 입력하는 방법은 다음과 같습니다.

### 웹사이트에서 직접 입력

됩니다.

| 을 확인하세요!) |         |         |       |            |              |                                                                    |                                                                      | _                             |
|-----------|---------|---------|-------|------------|--------------|--------------------------------------------------------------------|----------------------------------------------------------------------|-------------------------------|
| 4.41      |         |         |       |            |              |                                                                    |                                                                      |                               |
| 수악        | 01.01   | オフリ     |       | 사회탐구       | 1 영역 ♥       |                                                                    | 제2외국                                                                 | 허                             |
| 수학-나형 🔻   | 84      | 안국자     | 선 택   | *          | 선 택          |                                                                    | 선 택                                                                  |                               |
|           |         |         |       |            |              |                                                                    |                                                                      |                               |
|           |         |         |       |            |              |                                                                    |                                                                      |                               |
|           |         |         |       |            |              |                                                                    |                                                                      |                               |
|           | 수학-나형 🔻 | 수학-나행 ▼ | 수학-나행 | 수학-나형 ▼ 선택 | 수학-나형 Y 선택 Y | 수학-나형 ▼     선택 ▼     선택       ···································· | 수학-나형 *     선택 *     선택 *       ···································· | 수학-나형      선택      선택      선택 |

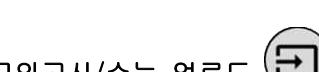

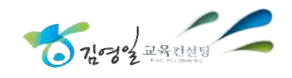

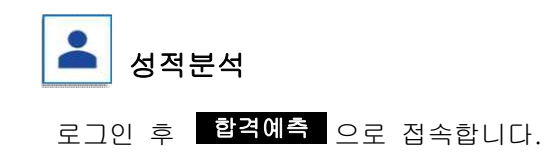

□ 수능분석

모의고사 백분위와 표준점수를 기준으로 예상 수능 성적을 가늠해 볼 수 있으며, 반영비율에 따른 대학별 환산점수를 쉽게 확인할 수 있습니다.

|          |      |         | 성적입     | 력        | 성적분석  | 수시배치    | 표도     | <sup>L</sup> 의고사 | 등급컷 |
|----------|------|---------|---------|----------|-------|---------|--------|------------------|-----|
|          |      |         |         | 예상       | 수능 성적 |         |        |                  |     |
|          | - 4  | 7.01    | 수학      | Mai      |       | 사회      | 탐구     | 제2외국어            |     |
| 27       | TE.  | 국어      | 수학-나형   | 영어       | 안국사   | 생활과윤리   | 한국지리   | 미응시              | 압계  |
| nol      | 표준점수 | 110     | 100     | 8        | ~     | 60      | 60     |                  | 330 |
| 고사       | 백분위  | 60      | 50      | ж        |       | 77      | 77     |                  | 187 |
| 성적       | 등급   | 4       | 5       | 2        | 2     | 3       | 3      |                  | 5   |
|          | 표준점수 | 104     | 96      | 6        | 1     | 58      | 59     |                  | 317 |
| 예상       | 백분위  | 56      | 46      | in .     | (2)   | 73      | 73     |                  | 175 |
| 수능<br>성적 | 등급   | 5       | 5       | 2        | 2     | 4       | 4      |                  | 2   |
|          | 석차   | 239,065 | 188,105 | -        |       | 46,168  | 19,260 |                  | ÷   |
| 응/       | 시인원  | 528,595 | 340,733 | <b>.</b> | 195   | 163,120 | 67,373 |                  |     |

성적안내

예상수능성적은 실제 입력된 모의고사 성적을 바탕으로 추정된 성적으로 교육청 모의고사의 경우 실제 입력된 성적과 예상수능성적이 자이가 날 수 있습니다. 합격예측서비스에서 자기점수 산출 및 최저학력기준 산출은 예상수능성적을 기준으로 산출되오니 이 점 참고하시기 바랍니다.

|     |      |      | 점속     | 수대별 동점지 | 영역평균 성격  | <mark>먹비교 (예</mark> 상 수용 | 등성적 기준)       |           |       |
|-----|------|------|--------|---------|----------|--------------------------|---------------|-----------|-------|
|     |      |      |        | 표준점수    | 기준 (탐구영역 | 은 2과목 합계 7               | 비준 <u>임</u> ) |           |       |
| 78  |      | 국수   | 탐      |         |          | 국수                       |               | 수탐        |       |
| 구 돈 | 7.01 | 1.00 | 101 11 |         | 7.01     | a .++                    | and all       | <br>e1 71 | -1-10 |

● 예상수능성적은?

예상수능성적은 전년도 실제 수능성적 결과를 토대로 추정한 점수로, 모의고사 성적을 비 교하는 기준점수입니다.

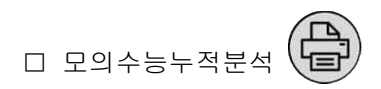

## 개인별 모의고사 성적을 누적하여 비교할 수 있는 페이지입니다.

| 0: <del>2</del> |        |        |      |         |        |          |        |              |
|-----------------|--------|--------|------|---------|--------|----------|--------|--------------|
| 는 2과목 평균 정      | ※ 탐구원  |        |      | 의 기준    | 백분위    |          |        |              |
| 외국어2            | 탐구2    | 탐구1    | 탐구   | 한국사(등급) | 영어(등급) | 수학       | 국어     | 구분           |
|                 | 73(41) | 73(44) | 73   | 2       | 2      | 46(43)나  | 56(59) | 2018-09-05 평 |
|                 | 73(39) | 53(30) | 63   | 4       | 2      | 78(81)2F | 77(70) | 2018-07-11 교 |
|                 | 95(50) | 96(50) | 96   | 1       | 1      | 96(88)L} | 96(84) | 2018-03-08 교 |
|                 | 80.3   | 74     | 77.3 | 2.3     | 1.7    | 73.3     | 76.3   | 평균           |
|                 | 95     | 96     | 96   | 1       | 1      | 96       | 96     | 刺고           |
|                 | 73     | 53     | 63   | 4       | 2      | 46       | 56     | 최저           |

| 구분          | 국어     | 수학       | 영어(등급) | 한국사(등급) | 탐구    | 탐구1   | 탐구2   | 외국어2 |
|-------------|--------|----------|--------|---------|-------|-------|-------|------|
| 018-09-05 평 | 104(5) | 96(5)나   | 2      | 2       | 117   | 58(4) | 59(4) |      |
| 018-07-11 교 | 117(3) | 117(3)7} | 2      | 4       | 109   | 51(5) | 58(4) |      |
| 018-03-08 🕮 | 132(1) | 130(1)나  | ĩ      | 1       | 127   | 63(1) | 64(1) |      |
| 평균          | 117.7  | 114.3    | 1.7    | 2.3     | 117.7 | 57.3  | 60.3  |      |
| 최고          | 132    | 130      | 1      | 1       | 127   | 63    | 64    |      |
| 최저          | 104    | 96       | 2      | 4       | 109   | 51    | 58    |      |

모의고사의 누적성적이 표기 되어있어 지속적인 관리·확인이 쉽게 가능합니다.

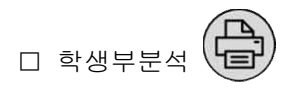

학생부분석에서는 학생부성적에 대하여 석차등급, 학기별분석결과, 표준점수 분 석결과를 확인 할 수 있습니다.

또한, 교과별 합산분석결과를 확인할 수 있어 학생성적에 대한 표준점수를 추출 하기 용이하도록 구성하였습니다.

그리고 이수단위의 선택이 가능하여 다양한 조건으로 산출이 가능합니다. 해당 학생부 분석자료는 수시지원시 유리한 반영비율 확인에 도움을 드립니다.

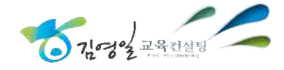

# Ⅱ. 합격예측

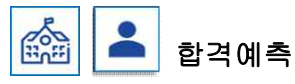

김영일교육컨설팅의 합격예측서비스는 정시·수시·모의고사를 통한 합격예측이 모 두 가능합니다.

개인이용자의 경우에는 로그인 후 합격예측 으로 접속하여, 수시배치표 및

학교·학원·단체의 경우에는 관리자페이지에서 우측상단 반 및 학생이름 선택 후

우측상단 학생 대학 으로 로그인하여 합격예측으로 접속합니다.

합격예측은 수시와 모의고사 그리고 정시 3가지로 분리되어 확인할 수 있습니다.

□ 수시(수시배치표)

메뉴 상단의 └ 수시배치표 버튼으로 합격예측에 접속할 수 있습니다.

수시배치표의 경우에는 학생에 대한 학생부성적(3학년 1학기까지)의 성적이 입력 되어 있어야 더욱 정확한 예측이 가능합니다.

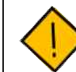

학생부성적이 3학년 1학기까지 미입력되어 있는 경우?

수시배치표에서는 1학년 2학년 학생들도 합격예측을 하기 위해 시뮬레이션을 적용합니다. 수시는 3학년 1학기까지의 학생부 성적을 반영하지만 성적이 미입력되어 있는 경우에는 마지막 획득점수를 반영하여 점수를 산출합니다.

정확한 수시 합격예측을 하기 전에는 반드시 성적입력여부를 확인해 주세요.

수시배치표 의 추천대학을 누르면 다음 화면과 같습니다.

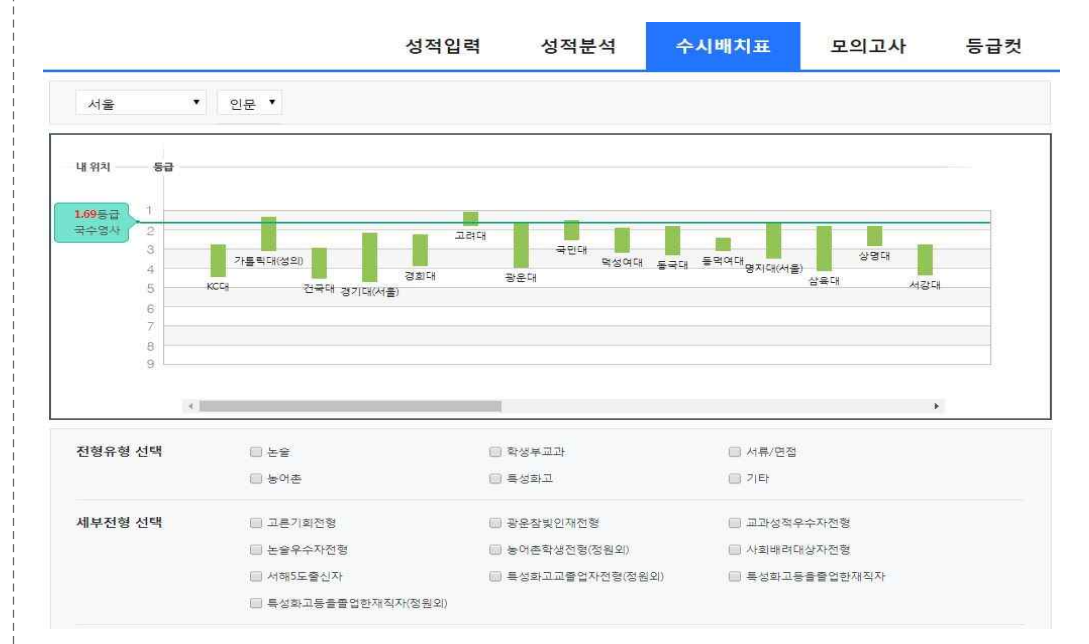

입력한 학생부성적에 따라서 등급기준선이 표시됩니다.(녹색 기준선으로 표기) 지역 및 계열선택을 좌측 상단의 스크롤을 통해 설정할 수 있습니다. 합격예측을 원하는 대학을 클릭하면 다음과 같은 상세화면으로 표기됩니다.

|    |              |                         |              | 성적입력           | 성적                                   | 덕분석                                | 수                        | 시배치표           |          | 모의고사        | Ę        | 통급컷        |
|----|--------------|-------------------------|--------------|----------------|--------------------------------------|------------------------------------|--------------------------|----------------|----------|-------------|----------|------------|
| 전형 | 형요소 선택       | 🔲 🔯 학생부                 | L :          |                | ···································· |                                    |                          | — <b>(5)</b> 人 | 1류       | Ĵ           | 세부       | 검색         |
| X. | 제(213)       | 진단제공(29)                | 자기점수제공       | (1.84) 전       | 던미세공(0)                              |                                    |                          |                |          |             |          |            |
| 지역 | 계열<br>모집인원 ▼ | 대학<br>전형명<br>모집단위 ▼     | 전년도<br>경쟁률 ▼ | 배치점수<br>(석차등급) | 입시결과<br>[등급]2018<br>[등급]2017         | 환산점수                               | •                        | 진단             | 최저<br>기준 | 전형요소<br>고사일 | 결과<br>보기 | 모의지원<br>저장 |
| 서울 | 인문<br>35     | 고려대<br>학교추천1전형<br>경영대학  | 2.7          | 1.20           | 1.25<br>1.28                         | 배치<br><u>자기</u> <sup>9</sup><br>치미 | 99.6<br>18.777<br>-0.823 | 부족             | 있음       | 면접<br>수능전   | 결과<br>보기 |            |
| 서울 | 인문<br>14     | 고려대<br>학교추천1전형<br>경제학과  | 3.1          | 1.20           | 115<br>117                           | 배치<br>자기 9<br>치미                   | 99.6<br>98.777<br>-0.823 | 부축             | 있음       | 면접<br>수능전   | 결과<br>보기 |            |
| 서울 | 인문<br>5      | 고려대<br>학교추천1전형<br>교육학과  | 9.6          | 1.10           | 1.05<br>1.19                         | 배치<br><u>자기</u> 9<br>자미 -          | 99.8<br>98.777<br>-1.023 | 부족             | 있음       | 면접<br>수능전   | 결과<br>보기 |            |
| 서울 | 인문<br>5      | 고려대<br>학교추천1전형<br>국어교육과 | 5.4          | 110            | 1.07<br>1.19                         | 배치<br>사기<br>차미                     | 99.8<br>98.777<br>-1.023 | 早考             | 있음       | 면접<br>수능전   | 결과<br>보기 |            |

www.01consulting.co.kr

니다.

환산점수의 배치점수와 자기점수의 비교를 통하여 지원가능성을 분석하고 진단결 과를 통해 합격예측을 실시할 수 있습니다.

선택대학의 학과에 대한 합격예측 결과가 한눈에 볼 수 있게 쉽게 표기 되어있습 니다. 합격예측결과는 다음과 같습니다.

| 지역 | 계열<br>모집인원 ▼ | 대학<br>전형명<br>모집단위 ▼     | 전년도<br>경쟁률 ▼ | 배치점수<br>(석자등급) | 입시결과<br>[등급]2018<br>[등급]2017 | 환산점수 ▼                                      | 진단 | 최저<br>기준 | 전형요소<br>고사일 | 결과<br>보기 | 모의지원<br>저장 |
|----|--------------|-------------------------|--------------|----------------|------------------------------|---------------------------------------------|----|----------|-------------|----------|------------|
| 서울 | 자연<br>4      | 고려대<br>학교추천1전형<br>가정교육과 | 2.8          | 1.70           | 172<br>123                   | 비치 98.6<br>자기 <sup>98.777</sup><br>자미 0.177 | 지원 | 부족       | 면접<br>수능전   | 결과<br>보기 |            |

진단결과는 지원·검토·도전·부족의 4단계로 구분 되며, 진단결과는 결과보기 를 클릭하여 해당 전형에 대한 세부정보 확인이 가능합니다.

| 합격예측 세부정        | 보 확인                                                                      |                                            |                          |          |          |
|-----------------|---------------------------------------------------------------------------|--------------------------------------------|--------------------------|----------|----------|
|                 | 합격진단                                                                      | 난 결과                                       |                          |          |          |
|                 |                                                                           |                                            |                          | 2019     | 학년도 모집요강 |
| KOREA 고려대학교     | 作 🔒                                                                       | 대학 소재지                                     | 2017 경쟁률                 | 2018 경쟁물 | 모잡인원     |
| 학교추천1전형<br>경영대학 | 수시 입학처<br>모집요강 바로가기                                                       | 안암로<br>145                                 | 4.2                      | 2,7      | 35       |
| 진단결과            | 모의지원 결과분석                                                                 | 학생부성                                       | 적계산                      | 상세모겁     | 실요강      |
|                 | 진단결                                                                       | 클라                                         |                          |          |          |
| ŝ               | 합격진단 결과 <b>부족</b><br>1원님의 <b>고려대학교 학교추천1전형 경영</b><br>이 점수는 김영일 교육컨설팅 지원가능 | 으로 예상됩니다.<br>대학의 전형 점수는 !<br>점수 점과 -0.823점 | 98,777점 입니다.<br>차이가 납니다. |          |          |
| 합격예측세부정보에서는     | 해당전형에 대한 진덕                                                               | <u></u><br>건 결과값을                          | 확인할 수                    | · 있으며 ö  | 해당 전형에   |
| 대한 모집요강과 입력한    | 성적에 대한 자세한 겨                                                              | N산방식을 🕯                                    | 확인할 수 (                  | 있으며, 모   | 의지원을 통   |
| 해서 지원자간의 성적 비   | 교와 위치파악이 가능                                                               | 합니다.                                       |                          |          |          |
| 또한 해당 대학모집요강    | 및 입학관리처 링크-                                                               | 를 통하여 <sup>:</sup>                         | 편리하게 입                   | ]시 정보를   | • 확인할 수  |
| 있습니다.           |                                                                           |                                            |                          |          |          |
| 또한 모의지원 저장의     | √를 통해 학생의 또                                                               | 고의지원 및                                     | 및 저장대                    | 학을 관리    | 할 수 있습   |

모의지원저장을 한 전형의 경우에는 수시배치표 의 저장대학목록 에 저장되어 학

710703 교육컨설팅

생의 진학관리대장으로 활용할 수 있습니다.

저장대학목록 의 화면은 다음과 같습니다.

|    |            |                        |            | 성적입력           | 력 성                          | 적분석                        | 수시배치                  | H.       | 모의고사        | ŝ        | 등급 | 첫        |
|----|------------|------------------------|------------|----------------|------------------------------|----------------------------|-----------------------|----------|-------------|----------|----|----------|
| 전태 | 안값 확인      | 전경일장 확인                |            |                |                              |                            |                       |          |             |          |    | -        |
| 지역 | 계열<br>모집인원 | 대학<br>전형명<br>모집단위      | 전년도<br>경쟁률 | 배치점수<br>(석차등급) | 입시결과<br>[등급]2018<br>[등급]2017 | 환산점수                       | 진단                    | 최저<br>기준 | 전형요소<br>고사일 | 결과<br>보기 | 선택 | 지원<br>대학 |
| 서울 | 인문<br>35   | 고려대<br>학교주전1전형<br>경영대학 | 2.7        | 1.20           | 1.25<br>1.28                 | 비지 98.<br>자기 98.<br>자미 -0. | 99.6<br>777 부족<br>823 | 부족       | 면접<br>수능전   | 결과<br>보기 |    |          |
| ę  | <u>[</u> 쇄 |                        |            |                |                              | 위                          | 로이동 0                 | 리로이동     | 선택삭제        | Πŀ       | 저장 | 2        |
| 특징 | 형 대호       | 학이나 전형                 | 형 및        | 진단결            | 과를 획                         | 확인하기                       | 위해서                   | 는 싱      | 단 🗌         | <u> </u> | 치표 | ]의       |
| 모의 | 빅지원대       | 학검색 을                  | 통해서        | 대학별            | 렬·전형별                        | ₫·학과를                      | 를 선택히                 | ト여 저     | 장할          | > 있      | 습니 | 니다.      |
| 모의 | 리지원대       | 학검색 화                  | 면은 디       | 음과 길           | 같습니다                         | ·.                         |                       |          |             |          |    |          |
|    |            |                        |            |                |                              |                            |                       |          |             |          |    |          |

|                             |                    | 성적입력         | 성적분석        | 수시배치표    | 모의고사     | 등급컷     |
|-----------------------------|--------------------|--------------|-------------|----------|----------|---------|
| <mark>학 검색</mark>   전형유형 검색 | 반영교과 검색   학과 김     | 색   의학/교대 검색 |             |          |          |         |
| 계열선택                        | ◉인문 ◎자연 ◎예         | 체능 🔘 계열공통    |             |          |          |         |
| 대학선택 (지역/가나다A)              | <b>서울</b> 인천 경기 강원 | 충북 충남 대전     | 세종 경북 경남 대구 | 부산 울산 전북 | 전남 광주 제주 |         |
|                             | КССН               | 가톨릭대(성신)     | 가톨릭대(성의)    | 감리교신학대   | 건국대      | 경기대(서울) |
|                             | 경희대                | 고려대          | 광운대         | 국민대      | 덕성여대     | 동국대     |
|                             | 동덕여대               | 명지대(서울)      | 삼육대         | 상명대      | 서강대 -    | 서경대     |
|                             | 서울과학기술대            | 서울교대         | 서울대         | 서울시립대    | 서울여대     | 서울한영대   |
|                             | 성공회대               | 성균관대         | 성신여대        | 세종대      | 숙명여태     | 숭실대     |
|                             | 연세대                | 이화여대         | 장로희신학대      | 중앙대      | 총신대 -    | 한국성서대   |
|                             | 한국외대               | 한국체대         | 한성대         | 한양대      | 홀익대      |         |
| 전형선택                        | 학교추천1전형            | •            |             |          |          | 검색      |

모의지원대학검색 은 진단결과를 제공하지 않는 다른 전형까지 모두 확인할 수 있

으며, 검색 후 해당전형에 √를 통해 저장되어 <sup>저장대학목록</sup>에서 일괄적으로 확인 이 가능합니다.

71,07, 교육컨설팅

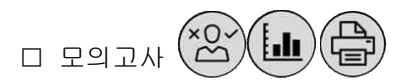

메뉴 상단의 모의고사 버튼으로 합격예측에 접속할 수 있습니다.

모의고사의 경우에는 해당 시험일자의 모의고사가 입력되어 있는 경우 확인할 수 있습니다. 해당 시험일자의 변경은 모의고사 및 수능 시험날짜를 우측상단에 있는 날짜로 변경할 수 있습니다.

성적입력 성적분석 수시배치표 모의고사 등급컷 이용안내 보기 인천,경기(80이상) ▼ 자연 ▼ 군전체 ▼ 내 위치 백분위 90 경희대(국제) 아주대 인하대 중앙대(안성) 백분위73 나그다/츠저 전체 용안대 울지대(성남) 수원대 이처디 40 20 E

. 입력한 모의수능 성적에 따라서 백분위 기준선이 표시됩니다.(녹색 기준선으로 표기)

지역 및 계열선택은 좌측 상단의 스크롤을 통해 설정할 수 있습니다. 합격예측을 원하는 대학을 클릭하면 다음과 같은 화면으로 표기됩니다.

|               |                  |      |             |                |          |          |          |          |               |              |            | L) #2 | 에 업 역 [] | 올며설명보기 |
|---------------|------------------|------|-------------|----------------|----------|----------|----------|----------|---------------|--------------|------------|-------|----------|--------|
| 군<br>계열<br>지역 | 대학명<br>학과명       | 모집인원 | 2018<br>경쟁률 | 반영영역<br>(활용지표) | 반영비      | 비율       | 전형       | 총점       | 배치점수          | 자기점수         | 차이점수       | 진단결과  | 상세결과     | 모의지원   |
| 다군<br>자연      | 경기대<br>건축학과(5년제) | 7    | 7.3         | 국수영탐           | 수능<br>내신 | 80<br>20 | 수능<br>내신 | 80<br>20 | 63.43<br>18.7 | 65.119<br>20 | 1.69<br>13 | 안정    | 결과<br>보기 |        |
| 경기            | 일반학생             |      |             | (~~)           | 기타       | ÷        | 종합       | 100      | 82.13         | 85.12        | 2.99       |       |          |        |

환산점수의 배치점수와 자기점수의 비교를 통하여 지원가능성을 분석하고 진단결 과를 통해 합격예측을 실시할 수 있습니다.

모의지원저장을 한 전형의 경우에는 모의고사 의 저장대학목록 에 저장되어 학생의 진학관리대장으로 활용 할 수 있습니다.

저장대학목록 의 화면은 다음과 같습니다.

|                |                       |      |             | 성적             | 입력             |               | 성적             | 덕분석                | 9                         | 수시배치                        | <b> </b> #               | 모의고    | 사          | 등급   | 컷        |
|----------------|-----------------------|------|-------------|----------------|----------------|---------------|----------------|--------------------|---------------------------|-----------------------------|--------------------------|--------|------------|------|----------|
|                |                       |      |             |                |                |               | • 없            | 음 💿 자              | 이점수 ●경                    | 쟁률 낮음(2)                    | 018기준) 🔘                 | 모집인원 많 | 음 🗋 표준계    | 산식 😫 | 어설명보     |
| 군<br>계열<br>지역  | 대학명<br>학과명            | 모집인원 | 2018<br>경쟁률 | 반영영역<br>(활용지표) | 반영             | 비율            | 전형             | 총점                 | 배치점수                      | 자기점수                        | 차이점수                     | 진단결과   | 상세결과       | 선택   | 지원<br>대학 |
| 가군<br>인문<br>서울 | 동국대<br>경영학과<br>일반전형   | 35   | 4.8         | 국수영탐<br>(표+백)  | 수능<br>내신<br>기타 | 90<br>10      | 수능<br>내전<br>종합 | 900<br>100<br>1000 | 650.47<br>99.67<br>750.14 | 597.461<br>99.925<br>697.39 | -53.01<br>0.25<br>-52.76 | 상향     | 결과<br>보기   |      |          |
| 나군<br>인문<br>서울 | KC대<br>신학과<br>일반학생    | 3    | 15          | 국수영탐<br>(백)    | 수능<br>내신<br>기타 | 80<br>-<br>20 | 수능<br>내신<br>종립 | 800<br>-<br>800    | 408.16<br>-<br>408.16     | 680.8<br>-<br>680.8         | 272.64<br>-<br>272.64    | 안정     | 결과<br>보기   |      |          |
| 다군<br>인문<br>서울 | KC대<br>사회복지학과<br>일반학생 | 22   | 19          | 국수영탐<br>(백)    | 수능<br>내신<br>기타 | 100           | 수능<br>내진<br>종합 | 1000<br>-<br>1000  | 676.9<br>-<br>676.9       | 851                         | 174.1<br>174.1           | 안정     | 결과<br>보기   |      |          |
| 인쇄             | 8                     |      |             |                |                |               |                |                    | 위로이동                      | 0                           | 리로이동                     | 선택     | 삭제         | 저    | 장        |
| 특정             | 대학의                   | 검색(  | 비나 :        | 저형 및           | 진단             | ·겸            | 과를             | 를 획                | 인하                        | 기 위청                        | 해서는                      | 상단     | - <u>o</u> | 모의   | 고사       |
| 서니다            | 모의지원                  | 대학검  | 색 을         | 을 통해서          | 미              | 학·            | 학고             | 나를                 | 선택                        | 하여                          | 일괄적                      | ¦으로    | 저장         | 하고 - | 수        |

모의지원대학검색 이나 저장대학목록 을 통해 저장을 한 대학의 전형들은 저장대학누적분석 에서 체계적이고 지속적인 관리를 실시할 수 있습니다.

모의고사 의 추천대학을 누르면 다음화면과 같습니다.

www.01consulting.co.kr

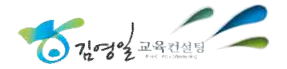

검색

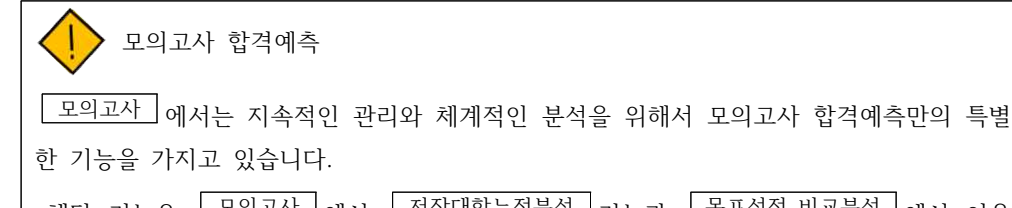

해당 기능은 모의고사 에서 저장대학누적분석 기능과 목표성적 비교분석 에서 이용 할 수 있습니다.

전장대학누적분석 은 모의고사 에서 사용할 수 있습니다. 저장대학누적분석은 지원 대학을 저장을 한 경우에 이용이 가능합니다.

저장대학누적분석 은 다음과 같습니다.

| בוגח  | সাবে    | TICA         | cil at         | ÷    | 농부        | 1           | .8/03/08(교육청 | )   | 1           | 18/07/11(교육 | 3) |
|-------|---------|--------------|----------------|------|-----------|-------------|--------------|-----|-------------|-------------|----|
| ~ 니 간 | 12      | ~            | -11-5          | 만점   | 배치점수      | 자기점수        | 차이점수         | 진단  | 자기점수        | 차이점수        | 진단 |
| 가     | 인문      | 서울           | 동국대-경영학<br>과   | 900  | 650.47    | 656.466     | 6            | 소신  | 597.461     | -53.01      | 상힘 |
| Lł    | 인문      | 서울           | KC대-신학과        | 800  | 408.16    | 840         | 431.84       | 안정  | 680.8       | 272.64      | 안정 |
| 다     | 인문      | 서울           | KC대-사회복지<br>학과 | 1000 | 676.9     | 1050        | 373.1        | 안정  | 851         | 174.1       | 안정 |
|       | ▶동국대-경S | 경호(고)(650.47 | n              | 30   | ▶ KCEH-신* | 학교(408, 16) |              | 30- | ▶ KCEH-Ałżi | 특지학교(676,9) |    |
|       | 6       |              |                | ò    |           |             |              | 22  |             |             |    |

저장대학누적분석은 저장한 대학학과에 따라서 모의고사 점수를 변환하여 필요한 입시점수와 자기점수를 비교합니다.

하단의 그래프의 경우에는 점수차이(±30이내인 경우 표기)가 표시되며 상단으로 그래프가 생성된 경우로는 안정~상향, 하단에 생성된 경우는 도전~상향으로 분석 한 것을 확인 할 수 있습니다. 목표성적 비교분석 은 모의고사 에서 사용할 수 있습니다.

목표성적 비교분석 은 다음과 같이 확인이 가능합니다.

성적입력 성적분석 수시배치표 모의고사 등급컷

|   |       |       | Ц  | 의성적 |       |       |   |    |    |       | 목  | 표성적 |      |      |
|---|-------|-------|----|-----|-------|-------|---|----|----|-------|----|-----|------|------|
| 분 | 국어    | 수학-가형 | 영어 | 한국사 | 물리 I  | 화학 I  |   | 구분 | 국어 | 수학-가형 | 영어 | 한국사 | 물리 I | 화학 I |
| B | 79    | 79    |    | 25  | 22    | 34    |   | 원  |    |       |    |     |      |      |
| 2 | 120   | 120   |    |     | 50    | 60    | 7 | 표  |    |       |    |     |      |      |
| ŧ | 81.00 | 81.00 |    |     | 57.00 | 80.00 |   | 백  |    |       |    |     |      |      |
| 5 | 3     | 3     | 2  | 4   | 5     | 3     |   | 등  |    |       |    |     |      |      |

대학 검색 | 반영영역 검색 | 진단 검색 | 학과 검색 | 의학/교대 검색

#### 계열선택 ◎ 인문 ◎ 자연 ◎ 예체능 ◎ 계열공통

학생의 목표성적 및 향상가능성적을 입력한 뒤 저장합니다.

그리고 대학의 계열 및 대학을 선택하여 검색을 하면 다음과 같은 산출표를 확인 할 수 있습니다.

| 가군(            | 10)                    | ₽(13) | , E         | 군(8)          | 군외(0)                  | ●차이질                                                               | g수 <b>○</b> 경정률           | 낮음(2018기                  | 준)◎ 모집' | 인원 많음                     | 표준계산 | 식 용어설    | 명보기            |
|----------------|------------------------|-------|-------------|---------------|------------------------|--------------------------------------------------------------------|---------------------------|---------------------------|---------|---------------------------|------|----------|----------------|
| 군<br>계열<br>지역  | 대학명<br>학과명             | 모집인원  | 2018<br>경쟁률 | 반영영역<br>활용지표  | 반영비율                   | 전형총점                                                               | 배치점수                      | 나의성적                      | 나의성적    | 목표성적                      | 목표성적 | 상세결과     | <del>저</del> 장 |
| 가군<br>자연<br>서울 | 건국대<br>물리학과<br>일반학생    | 10    | 7.7         | 국수영탐<br>(표+백) | 수능 90<br>내신 10<br>기타 - | 유동 900<br>내산 100<br>홍현 1000                                        | 626.85<br>99.46<br>726.31 | 592.5<br>99.81<br>692.31  | 상향      | 639.09<br>99.81<br>738.9  | 안정   | 결과<br>보기 |                |
| 가군<br>자연<br>서울 | 건국대<br>기계공학부<br>일반학생   | 56    | 5.9         | 국수영탐<br>(표+백) | 수능 90<br>내신 10<br>기타 - | 45         900           100         100           51         1000 | 626.85<br>99.49<br>726.34 | 592.5<br>99.81<br>692.31  | 상향      | 639.09<br>99.81<br>738.9  | 안정   | 결과<br>보기 |                |
| 가군<br>자연<br>서울 | 건국대<br>건축학부<br>일반학생    | 28    | 10.2        | 국수영탐<br>(표+백) | 수능 90<br>내신 10<br>기타 - | 수능 900<br>내신 100<br>동같 1000                                        | 625.41<br>99.46<br>724.87 | 590.76<br>99.81<br>690.58 | 상향      | 641.27<br>99.81<br>741.08 | 안정   | 결과<br>보기 |                |
| 가군<br>자연<br>서울 | 건국대<br>컴퓨터공학과<br>일반학생  | 25    | 7.0         | 국수영탐<br>(표+백) | 수능 90<br>내신 10<br>기타 - | 수능 900<br>비신 100<br>동일 1000                                        | 628.07<br>99.49<br>727.55 | 592.5<br>99.81<br>692.31  | 상향      | 639.09<br>99.81<br>738.9  | 안정   | 결과<br>보기 |                |
| 가군<br>자연<br>서울 | 건국대<br>전기전자공학부<br>일반학생 | 85    | 5.8         | 국수영탐<br>(표+백) | 수능 90<br>내신 10<br>기타 - | 수능 900<br>내신 100<br>통험 1000                                        | 628.07<br>99.49<br>727.55 | 592.5<br>99.81<br>692.31  | 상향      | 639.09<br>99.81<br>738.9  | 안정   | 결과<br>보기 |                |

산출표는 대학교의 정시지원 모집군별로 구분되어 있어 효율적이고 체계적인 입시 전략을 세우기에 적합합니다.

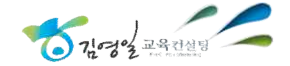

□ 정시배치표 \* 않 •

메뉴 상단의 정시배치표 버튼으로 합격예측에 접속할 수 있습니다.

정시배치표는 수능성적 입력이 가능한 경우에만 확인이 가능하며 3학년,N수생을 대상으로 이용할 수 있습니다.

수능성적입력이 가능한 경우는 다음 그림과 같이 합격예측 우측상단에서 확인할 수 있습니다.

| 2019한견예츠 | 관리자 님 환영합니다. | 2018-11-15 수능 🔹 🔻          | 301(만료) 🔻      | 인문_98 🔻                                                                                                    |
|----------|--------------|----------------------------|----------------|----------------------------------------------------------------------------------------------------|
|          |              | and a second second second | 11120101050100 | The State of State of |

수능시험 실시 후 정시합격예측 서비스가 오픈되면 다음과 같이 합격예측의 서비 스제공 목록이 변경됩니다. 기존 서비스 이용을 원할 경우 시험일자를 변경해 주 시면 됩니다.

변경되는 서비스 메뉴는 다음과 같습니다.

성적입력

2019합격예측

1093 2017 20128288289 010 10

정시배치표

전문대배치표 등급컷

관리자 님 환영합니다. 2018-11-15 수능 🔻 301(만료) 🔻 인문\_98 🔻

|            | 이용현황      |         |          |  |  |  |
|------------|-----------|---------|----------|--|--|--|
| ~ 너희 이러게 ~ | 정시 모의지원개수 |         |          |  |  |  |
| 수등성적 입턱개주  | 가군        | 나군      | 다군       |  |  |  |
| 총 68,075건  | 29,943건   | 30,171건 | 26,04771 |  |  |  |

성적분석

|     |          |        |     | 정시모의지원 인기 | 대학     |     |          |        |  |
|-----|----------|--------|-----|-----------|--------|-----|----------|--------|--|
|     | 가군       |        |     | 나군        |        | 다군  |          |        |  |
| No. | 대학       | 저장수    | No. | 대학        | 저장수    | No. | 대학       | 저장수    |  |
| 1   | 경희대      | 1,056건 | 1   | 상명대       | 1,263건 | 1   | 홍익대      | 1,553건 |  |
| 2   | 충북대      | 873건   | 2   | 세종대       | 1,068건 | 2   | 경기대      | 1,176건 |  |
| 3   | 동국대      | 770건   | 3   | 수원대       | 1,034건 | 3   | 가천대(글로벌) | 785컨   |  |
| 4   | 가천대(글로벌) | 671건   | 4   | 연세대       | 833건   | 4   | 홍익대(세종)  | 747건   |  |
| 5   | 건국대      | 659건   | 5   | 고려대       | 783건   | 5   | 중실대      | 746건   |  |

합격예측 서비스는 메뉴 상단의 정시배치표 버튼으로 접속할 수 있습니다.

정시배치표 의 추천대학을 누르면 다음 화면과 같습니다.

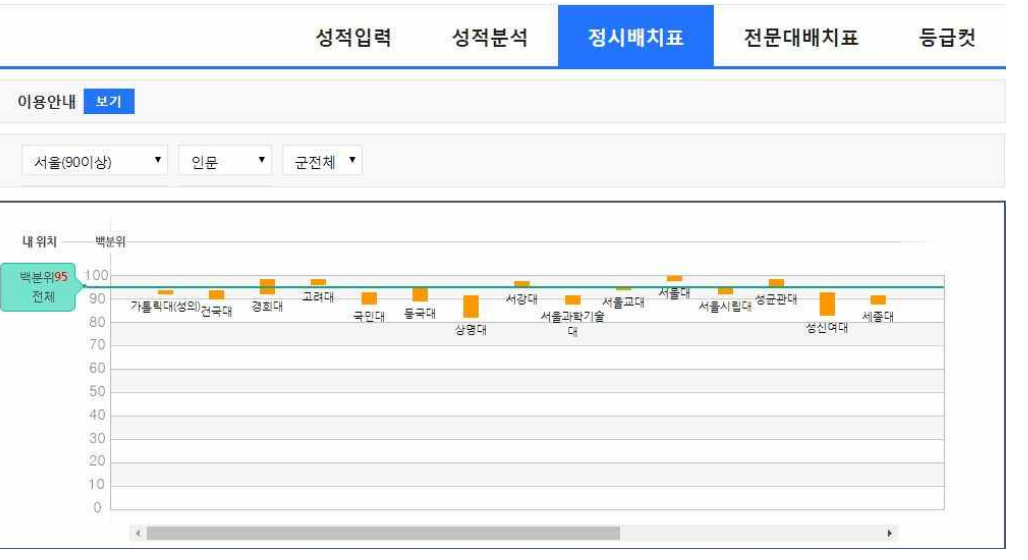

입력한 수능성적에 따라서 백분위 기준선이 표시됩니다.(녹색 기준선으로 표기) 지역 및 계열선택을 좌측 상단의 스크롤을 통해 설정할 수 있습니다. 합격예측을 원하는 대학(그래프)을 클릭하면 다음과 같은 화면으로 표기됩니다.

| 군<br>계열<br>지역  | 대학명<br>학과명                                  | 최종<br>모집인원 | 2018<br>경쟁률 | 반영영역<br>(활용지표) | 반영비율                   | 전형총점                     | 배치점수                  | 자기점수                   | 자이점수                | 진단결과 | 결과보기     | 모의지원 |
|----------------|---------------------------------------------|------------|-------------|----------------|------------------------|--------------------------|-----------------------|------------------------|---------------------|------|----------|------|
| 가군<br>인문<br>서울 | 경희대<br>Hospitality경영학부<br><del>수능</del> 100 | 32         | 4.0         | 국수영탐<br>(표+백)  | 수능 100<br>내신 -<br>기타 - | 우등 800<br>내신 -<br>종합 800 | 573.56<br>-<br>573.56 | 604.736<br>-<br>604.74 | 31.18<br>-<br>31.18 | 안정   | 결과<br>보기 |      |

환산점수의 배치점수와 자기점수의 비교를 통하여 지원가능성을 분석하고 진단결 과를 통해 합격예측을 실시할 수 있습니다.

모의지원저장을 한 전형의 경우에는 <u>모의고사</u>의 <u>저장대학목록</u>에 저장되어 학 생의 진학관리대장으로 활용할 수 있습니다.

저장대학목록 의 화면은 다음과 같습니다.

# 진단결과는 지원·검토·도전·부족의 4단계로 구분이 되며, 세부적인 진단결과는 결과보기 를 클릭하여 해당 전형에 대한 세부정보 확인이 가능합니다.

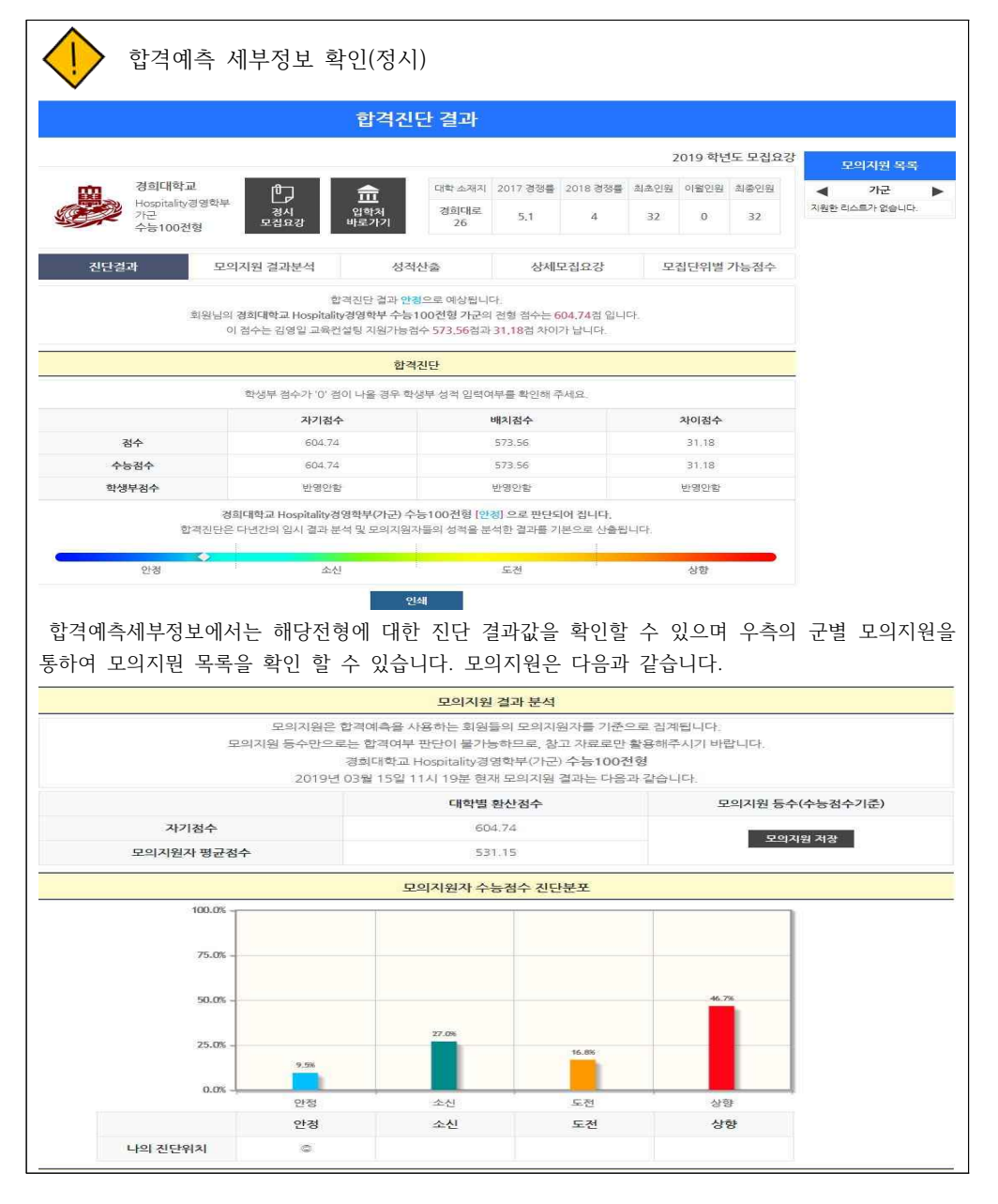

또한 모의지원 저장의 √ 를 통해 학생의 모의지원 및 저장대학을 관리할 수 있습 니다.

모의지원저장을 한 전형의 경우에는 <sup>정시배치표</sup>의 <mark>저장대학목록</mark>에 저장되어 학 생의 진학관리대장을 활용 할 수 있습니다.

저장대학목록 의 화면은 다음과 같습니다.

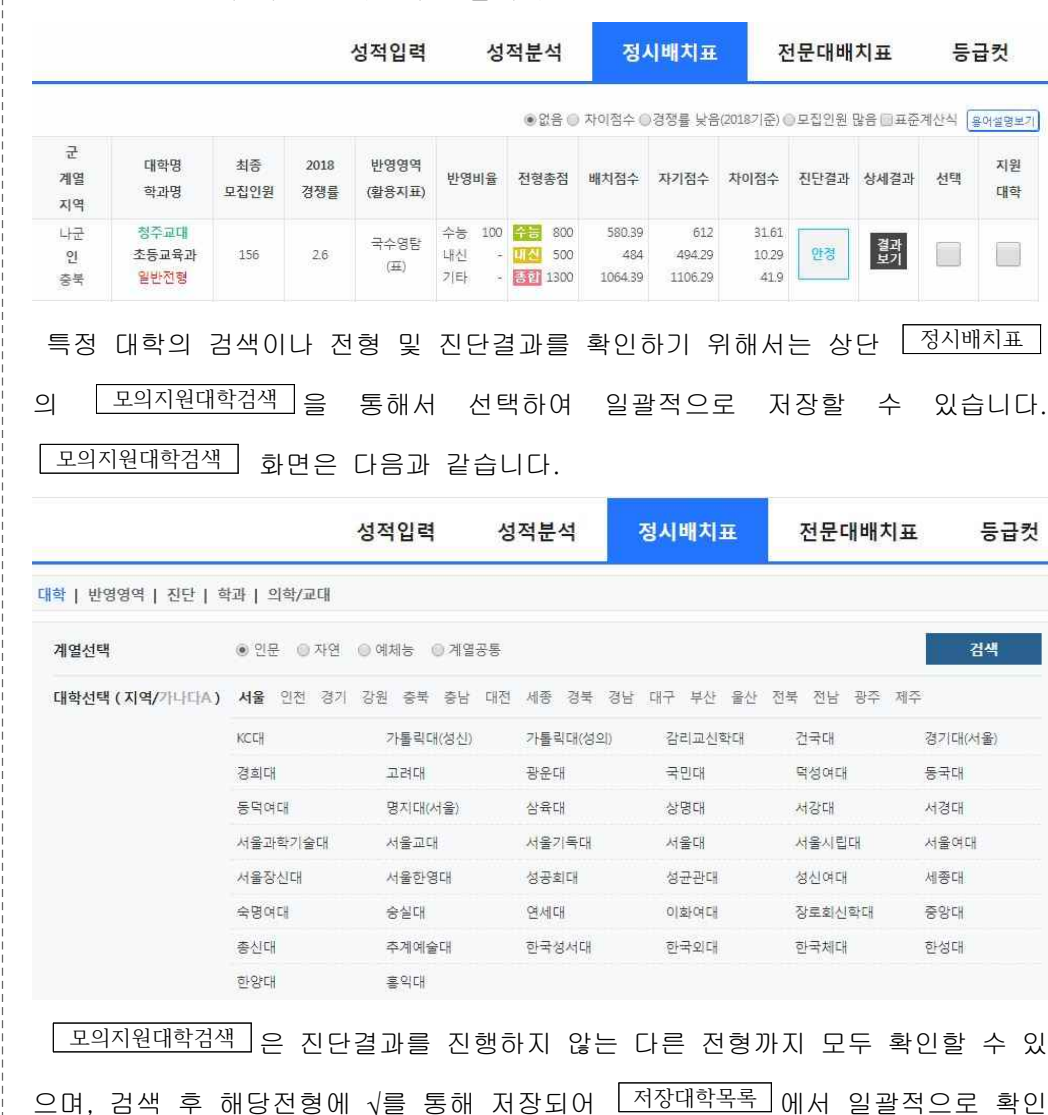

이 가능합니다.

## Ⅲ. 추가정보 및 분석

🆾 📤 추가정보 및 분석

추가 정보 및 분석에서는 김영일교육컨설팅 자료에서 추가적인 정보를 제공합니 다. 추가적인 정보를 통해 더욱 합격예측 분석을 정확히 추론할 수 있습니다.

추가정보제공은 등급컷, 온라인배치표, 진학관리대장, 목표대학으로 총 4가지가 제 공됩니다.

### □ 등급컷

수능시험 및 모의고사 별 확인이 가능한 별도의 서비스를 제공하고 있습니다. 등급컷은 홈페이지 메인에서 아래와 같이 확인할 수 있습니다.

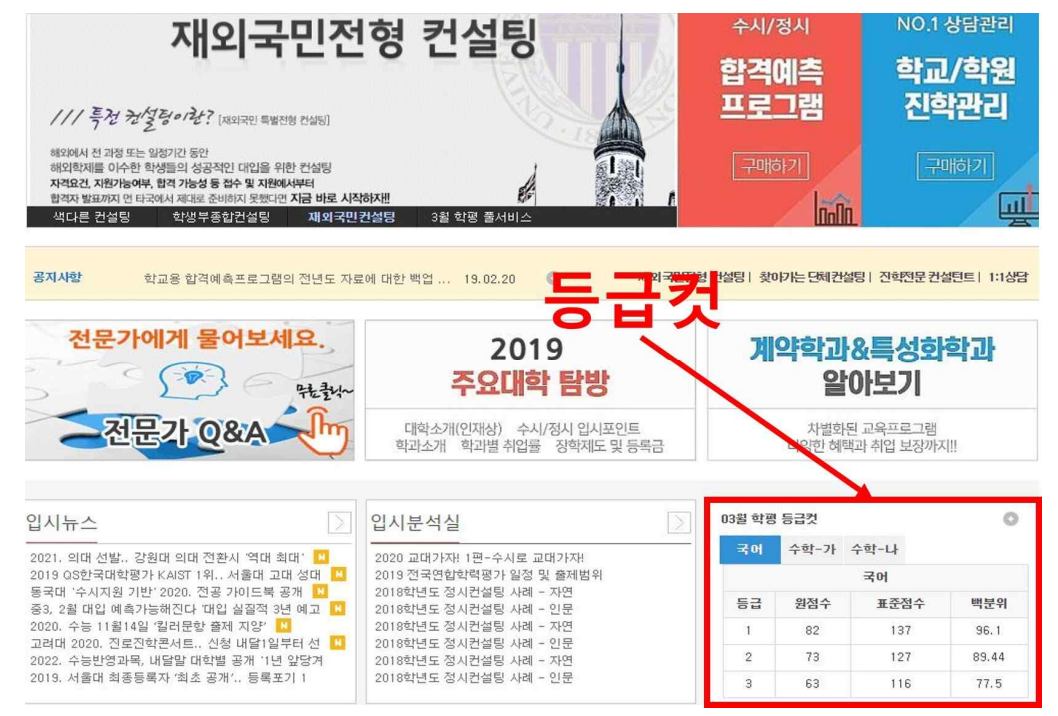

학생개인용으로 접속한 경우에는 상단 우측 끝에서 │ 등급컷 │을 눌러 확인 할 수 있습니다.

2019합격예측

3학년관리자 님 환영합니다: 2018-11-15 수능 ▼ 301(만료) ▼ 인문\_98 ▼

제2외/한문

전문대배치표

등급컷

직업탐구

 성적입력
 성적분석
 정시배치표

 국어/수학/영어
 사회탐구
 제2

 국어
 국어
 국어

|    | -    | Ŧ어   |     |    | 수혁             | 가형   |     |
|----|------|------|-----|----|----------------|------|-----|
| Ŧ  | 병균   | 표준   | 편차  | æ  | 1 <del>2</del> | 표준   | 편차  |
| 54 | 4,95 | 18.  | 02  | 61 | 63             | 23   | 26  |
| 둥급 | 원점수  | 표준점수 | 백분위 | 등급 | 원점수            | 표준점수 | 백분위 |
| 만점 | 100  | 150  | 100 | 만점 | 100            | 133  | 100 |
| 1  | 84   | 132  | 96  | 1  | 92             | 126  | 96  |
| 2  | 78   | 125  | 90  | 2  | 88             | 123  | 90  |
| 3  | 70   | 117  | 77  | 3  | 81             | 117  | 78  |
| 4  | 61   | 107  | 60  | 4  | 73             | 110  | 60  |
| 5  | 51   | 95   | 41  | 5  | 60             | 99   | 40  |
| 6  | 41   | 84   | 24  | 6  | 43             | 84   | 23  |
| 7  | 31   | 73   | 11  | 7  | 26             | 69   | 11  |
| 8  | 22   | 63   | 4   | 8  | 15             | 60   | 4   |
| 9  |      | a    | 20  | 9  |                | e    | (*) |

김영일교육컨설팅 합격예측프로그램을 이용해 주셔서 감사합니다. ☎ 02 - 3452 - 0101 (내선 2번) www.01consulting.co.kr

# 김영일교육컨설팅만의 컨설팅 상품

## ◆ 학생부 컨설팅

|      | 중학생(1회)<br>-1,2,3학년대상                 | 25만원 |
|------|---------------------------------------|------|
| PLAN | 고등학생(1회)<br>-1,2학년대상<br>-3학년 수시 이전 대상 | 35만원 |
| 기록첨삭 | 고등학생                                  | 50만원 |

## ♦ 입시컨설팅

□ 입시컨설팅

|    | Plan    |               | 50만원   |
|----|---------|---------------|--------|
| 수시 | 피스 네 최사 | 기본<br>(4문항)   | 50만원   |
|    | 사소서 엄덕  | 추가첨삭<br>(1문항) | 2만 5천원 |
| 정시 | Plan    |               | 50만원   |

## □ 면접컨설팅

| 1회 |        | 30만원                                       |
|----|--------|--------------------------------------------|
| 4회 |        | 120만원                                      |
|    | 면접Plan | 1,2회차 : 자소서 학생부 기반 면접<br>3,4회차 : 학교, 학과 면접 |

※ 1회,2회 면접컨설팅의 경우 스케줄에 따라 최대 3(학생):1(컨설턴트) 컨설팅이 될 수 있음.

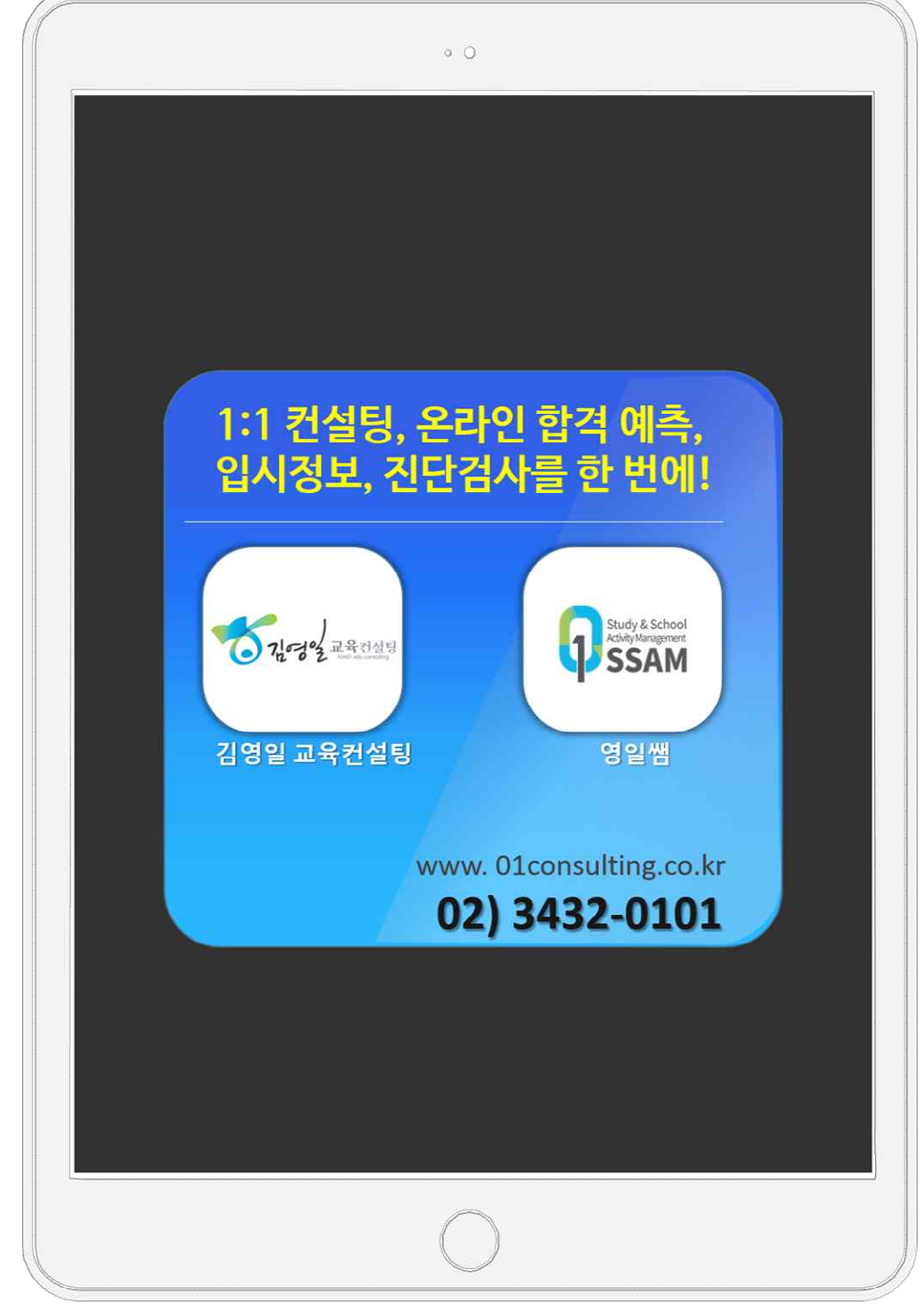